### **CurricUNET Instruction for Campus CASCC**

Revised January 21, 2011

# <u>Step 1</u>

- Steps for accessing the CurricUNET Website
  - Access the MDC Homepage <u>www.mdc.edu</u>

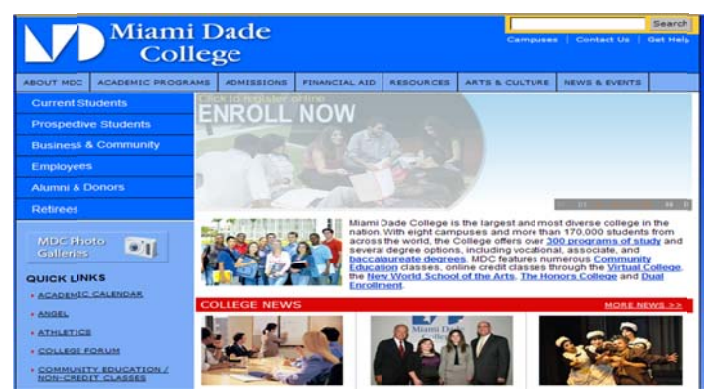

- Click on the address bar and enter the address to the Academic Programs page www.mdc.edu/asa/academic\_programs.asp
- o Click on the CurricUNET link
  - Note: When signing-in through the MDC system you are automatically logged-in to CurricUNET. When signing-in from an outside location (non-MDC system) you will be required to enter your *User Name & Password* to gain access to CurricUNET.

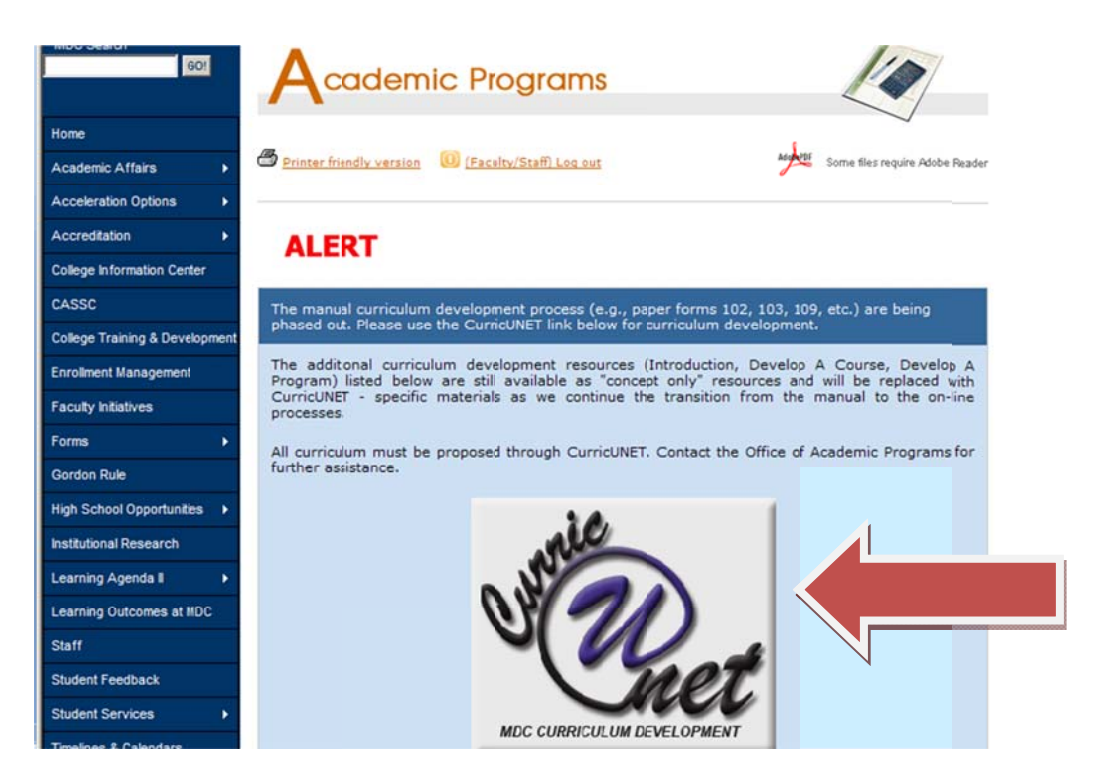

• Congratulations you are now ready to use CurricUNET!

Note: You can also access CurricUNET from your employee portal, by placing your cursor on **"Forms"**, and selecting **"CurricUNET**" from the drop down menu.

| Mi                                             | ami Dade<br>College                                                |                                                                                                    |
|------------------------------------------------|--------------------------------------------------------------------|----------------------------------------------------------------------------------------------------|
| MDC Home   Students                            | Programs Alumni Foundation Employe                                 | es •Retirees •Campuses •About MDC Help@sk MD                                                                                                    |
| MDC Search GOI                                 | Good Morning Deniss                                                |                                                                                                    |
| My MDC Account     SharePoint                  | MDC Document Acceptance                                            |                                                                                                    |
| Password Maintenance                           | Access the new<br>http://www.mdce<br>can indicate you              | document acceptance system by visiting<br><u>douBocum</u> <sup>2</sup> , <u>koceptance</u> <sup>2</sup> , Using this link you<br><u>ur accept</u> <sup>2</sup> , Ind compliance with required                                                                                                    |
| College Phonebook                              | Human Resources Forms                                              | s and F                                                                                                    |
| <ul> <li>My Personal Records</li> </ul>        | Business Affairs Forms<br>CurrioUNET                               |                                                                                                    |
| Departments & Organizations                    | Curriculum (CASSC) Forms                                           |                                                                                                    |
| .)Forms                                        | Telecom Call Detail Reporting                                      | incless incompating to the second second sec |
| <ul> <li>Policies and Procedures</li> </ul>    | IT Work Request (Programming Request)                              | ndc.edu/alerts for more details and to confirm                                                                                                    |
| <ul> <li>Planning and Effectiveness</li> </ul> | IT Security Forms                                                  | ormation for hurricane season and to ensure you<br>ts during other spontaneous emergencies that                                                                                                    |
| - EIS                                          | Foundation Check Request Form<br>MDC Logos                         |                                                                                                    |
| <ul> <li>Faculty Resources</li> </ul>          | Student Feedback Administration Le<br>Property Control Information | 25                                                                                                    |
| <ul> <li>Employment</li> </ul>                 | Records Storage Information<br>Photography Services Request Form   | schedules have been posted on the Business                                                                                                    |
| <ul> <li>Administrative Resources</li> </ul>   | Faculty Intiatives                                                 |                                                                                                    |
| - MDC Odyssey Web                              | https://www.mdo<br>202010-11%20                                    | .edu/businessaffairs/Papers/Documents/MDC%<br>Payroll%20Schedules.pdf                                                                                                    |

# <u>Step 2</u>

# Instructions for Campus CASSC members

- Your role is to review curriculum which has been submitted by the various schools/disciplines, and approved by the Academic Leadership Council (ALC)
- Please note that you will be notified through email alerts of any pending approvals

| Origin | ator: Diane King                                                                                                    |
|--------|----------------------------------------------------------------------------------------------------|
| Emily  | Adams                                                                                                    |
| Action | on Campus CASSC Committee by Campus CASSC Committee is required for COMP 1332<br>action to Visual Basic Programming. |
| Comm   | ents: Approved to proceed to Campus CASSC.                                                                           |
| Login  | on To Curricunet                                                                                                    |
| 1.     | Click on lirk titled "My Approvals" under Track on the left side of the page.                                        |
| 2.     | Select appropriate role from the drop down box. Click "Next".                                                        |
| 3.     | A list of approvals waiting for you will be displayed.                                                               |
| 4.     | Click on the "Action" Button next to the approval process you want to take action on.                                |
| 5.     | Enter any comments related to the approval (remember everyone can view your comments).                               |
| 0.     | Select action you wish to take and click save.                                                                       |
| 1.     | The Wy approvals page will be displayed, with any additional approvals for the select fore                           |

To begin reviewing go to "TRACK" on the menu bar to the left and click on "My Approvals"

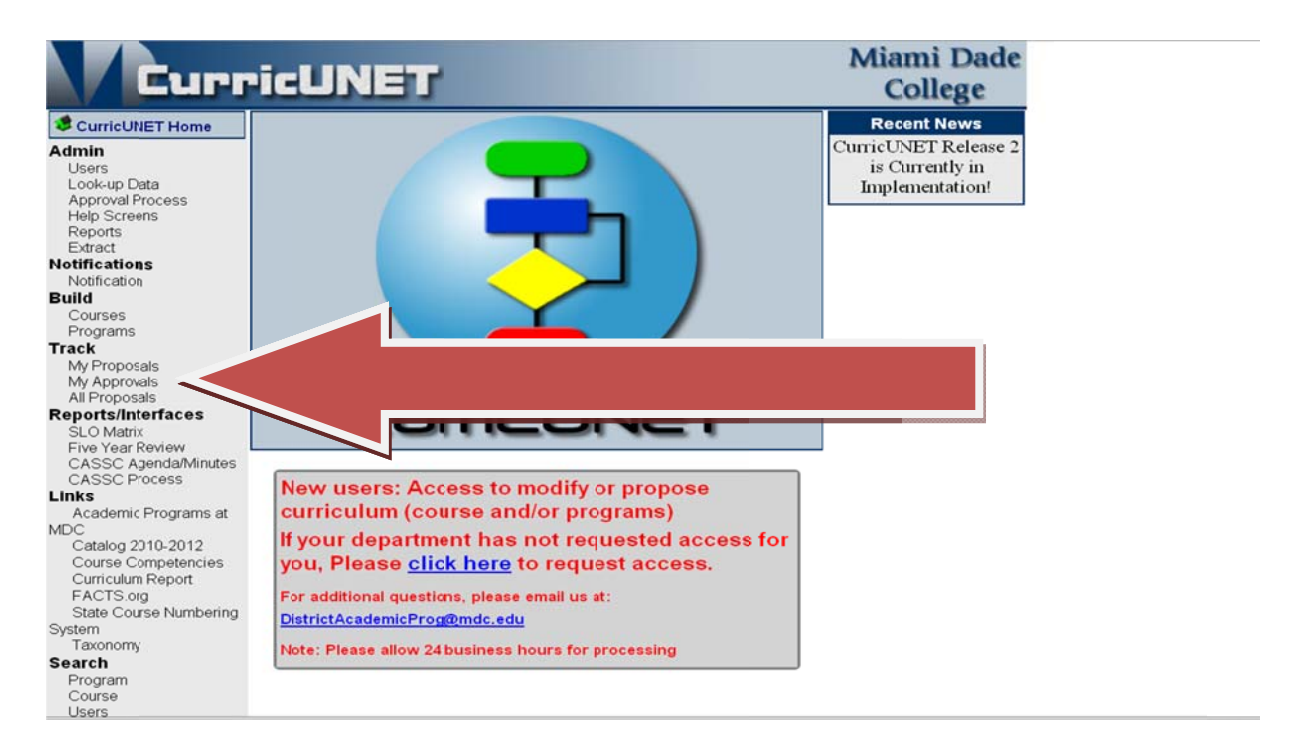

# <u>Step 3</u>

Select your role from the drop down menu shown. Followed by a Click on the **"Summary**" icon to review the course or program information

|                | Approval Process                                                                                          |           |
|----------------|----------------------------------------------------------------------------------------------------|-----------|
| Select<br>Role | Campus CASSC Committee                                                                                    | ▼<br>Next |
|                | Courses                                                                                                   |           |
| 0              | COP1332 Introduction to Visual Basic Progr                                                                | ramming   |
| C              | urriculum Action Summary                                                                                  |           |
| C              | ourse Impart Report                                                                                       | _         |
| С              | ourse Competencies                                                                                        | Action    |
| C              | ourse Comparison                                                                                          |           |
|                | Programming C++ *Proposed*<br>**Change Existing Course**<br>Julian Chiu                                   |           |
|                | Step: CASSC Coordinating<br>Committee Level: 6.00                                                         | Action    |
| 10             | COP2335 Advanced Object Oriented Programm:<br>C++ *Proposed*<br>**Change Existing Course**<br>Julian Chiu | ing using |
|                | Step: CASSC Coordinating<br>Committee Level: 6.00                                                         | Action    |

#### COMP 1332 Introduction to Visual Basic Programming

| 48 Hou<br>32 Hour(s)<br>COP1332 Introduction to Visual Basic Programming<br>Course This course introduces computer science and non-major students to fundame<br>programming skills using the Visual Basic Integrated Development environme<br>will learn program design, the fundamentals of event driven object-oriented p<br>arrays, validation of user input, and how to create menu driven programs and<br>form applications.<br>Pre/Co Requisites for this course are: CGS1060. Knowledge of high school<br>recommended. (48 hr. lecture; 32 hr. lab)              | n to reflect this change |
|----------------------------------------------------------------------------------------------------|--------------------------|
| 48 Hou<br>32 Hour(s)<br>COP1332 Introduction to Visual Basic Programming<br>Course Description: This course introduces computer science and non-major students to fundame<br>programming skills using the Visual Basic Integrated Development environme<br>will learn program design, the fundamentals of event driven object-oriented p<br>arrays, validation of user input, and how to create menu driven programs and<br>form applications.<br>Pre/Co Requisites for this course are: CGS1060. Knowledge of high school<br>recommended. (48 hr. lecture; 32 hr. lab) | 4 Credits(s)             |
| 32 Hour(s)         COP1332       Introduction to Visual Basic Programming         Course       This course introduces computer science and non-major students to fundame programming skills using the Visual Basic Integrated Development environme will learn program design, the fundamentals of event driven object-oriented p arrays, validation of user input, and how to create menu driven programs and form applications.         Pre/Co Requisites for this course are: CGS1060. Knowledge of high school recommended. (48 hr. lecture; 32 hr. lab)            | ır(s) Lecture            |
| COP1332       Introduction to Visual Basic Programming         Course       This course introduces computer science and non-major students to fundame programming skills using the Visual Basic Integrated Development environme will learn program design, the fundamentals of event driven object-oriented p arrays, validation of user input, and how to create menu driven programs and form applications.         Pre/Co Requisites for this course are: CGS1060. Knowledge of high school recommended. (48 hr. lecture; 32 hr. lab)                               | Laboratory               |
| Course         This course introduces computer science and non-major students to fundame programming skills using the Visual Basic Integrated Development environme will learn program design, the fundamentals of event driven object-oriented p arrays, validation of user input, and how to create menu driven programs and form applications.           Pre/Co Requisites for this course are: CGS1060. Knowledge of high school recommended. (48 hr. lecture; 32 hr. lab)                                                                                          |                          |
| Description: programming skills using the Visual Basic Integrated Development environmed<br>will learn program design, the fundamentals of event driven object-oriented p<br>arrays, validation of user input, and how to create menu driven programs and<br>form applications.<br>Pre/Co Requisites for this course are: CGS1060. Knowledge of high school<br>recommended. (48 hr. lecture; 32 hr. lab)                                                                                                    | ental                    |
| will learn program design, the fundamentals of event driven object-oriented p<br>arrays, validation of user input, and how to create menu driven programs and<br>form applications.<br>Pre/Co Requisites for this course are: CGS1060. Knowledge of high school<br>recommended. (48 hr. lecture; 32 hr. lab)                                                                                                    | ent. Students            |
| arrays, validation of user input, and how to create menu driven programs and<br>form applications.<br>Pre/Co Requisites for this course are: CGS1060. Knowledge of high school<br>recommended. (48 hr. lecture; 32 hr. lab)                                                                                                    | orogramming,             |
| form applications.<br>Pre/Co Requisites for this course are: CGS1060. Knowledge of high school<br>recommended. (48 hr. lecture; 32 hr. lab)                                                                                                    | d multiple               |
| Pre/Co Requisites for this course are: CGS1060. Knowledge of high school recommended. (48 hr. lecture; 32 hr. lab)                                                                                                    |                          |
| recommended. (48 hr. lecture; 32 hr. lab)                                                                                                    | algebra is               |
|                                                                                                    |                          |
| Course Type Lecture/Lab Combination                                                                                                    |                          |
| Credit 01: ADVANCED AND PROFESSIONAL Type/Lvl                                                                                                    |                          |
| Gordon Rule No                                                                                                    |                          |
| Grading AF - A through F                                                                                                    |                          |
| Requisites Pre/Corequisite: CGS1060                                                                                                    |                          |
| Recommended preparation: Knowledge of high school algebra is recommen-                                                                                                    | ded.                     |
| Competencies Competency 1: The student will demonstrate knowledge of computer                                                                                                    | system                   |

- To view specific information from the Summary Icon select the following:
  - WCurriculum Action Summary Provides a summary of curriculum action
  - Course Competencies Displays course competency and LOCC information
  - Course Comparison Tracks changes to show comparison of new/old information
  - Gourse Impact Report Displays a listing of programs which are affected by the course addition/modification. (Currently under construction)

Note: For **<u>Programs</u>** only (not courses): **\*** All Field Report – Provides a view of all program information.

# <u>Step 4</u>

To take action, close the pop-up window, and click the "Action" button.

|                | Approval Process                                                                                                   |
|----------------|----------------------------------------------------------------------------------------------------|
| Select<br>Role | Campus CASSC Committee                                                                                             |
|                | Nex                                                                                                    |
|                | Courses                                                                                                    |
| 10             | COP1332 Introduction to Visual Basic Programming<br>*Proposed*<br>**Change Existing Course**<br><b>Diane King</b>  |
|                | Step: CASSC Coordinating<br>Committee Level: 6.00                                                                  |
| 1              | COP1334 Introduction to Object Oriented<br>Programming C++ *Proposed*<br>**Change Existing Course**<br>Julian Chiu |
|                | Step: CASSC Coordinating Committee Level: 6.00 Action                                                              |
| <b>/</b> ]     | COP2335 Advanced Object Oriented Programming usi<br>C++ *Proposed*<br>**Change Existing Course**<br>Julian Chiu    |
|                | Step: CASSC Coordinating Committee Level: 6.00 Action                                                              |

- On the "*Action*" field select the appropriate action from the dropdown menu:
  - Select the appropriate campus.
  - Click "Reviewed" and click "Save" (This action will push the item forward to the next step in the approval path).

|               | Approval Process       |    |
|---------------|------------------------|----|
| Course        | H0S1011 Horticulture 2 |    |
| Proposal Type | Course Modification    |    |
| Step          | Campus CASSC Committee |    |
| Description   | Campus CASSC           |    |
| Campus        | Select                 |    |
| Action        | Select Action          |    |
|               | Sa                     | ve |

# Instructions for Campus CASSC Chair or Designee

### The following process replaces the Campus CASSC Feedback form-114.

## Follow previous steps 1 and 2 listed above.

• To take action go to "**TRACK**" on the menu bar to the left and click on "**My Approvals**" and select your role from the drop down menu.

|        | Approval Process             |      |
|--------|------------------------------|------|
| Select | Campus CASSC Committee Chair |      |
| Role   | 0                            |      |
|        |                              | Next |

# Note: For summary information follow step 3.

To take action, close the pop-up window and click the "Action" button.

|                | Approval Process             |          |
|----------------|------------------------------|----------|
| Select<br>Role | Campus CASSC Committee Chair | <b>•</b> |
|                | 0                            | Next     |

|    | Courses                                                                                                    |            |
|----|----------------------------------------------------------------------------------------------------|------------|
| /0 | COP1332 Introduction to Visual Basic Pro<br>*Proposed*<br>**Change Existing Course**<br><b>Diane King</b>          | gramming   |
|    | Step: CASSC Coordinating Committee<br>Chair Level: 6.00                                                            | Action     |
| /0 | COP1334 Introduction to Object Oriented<br>Programming C++ *Proposed*<br>**Change Existing Course**<br>Julian Chiu |            |
|    | Step: CASSC Coordinating Committee<br>Chair Level: 6.00                                                            | Action     |
| 0  | COP2335 Advanced Object Oriented Program<br>C++ *Proposed*<br>**Change Existing Course**<br>Julian Chiu            | ming using |
|    | Step: CASSC Coordinating Committee<br>Chair Level: 6.00                                                            | Action     |

- On the *Comments for College CASSC* field, please insert the appropriate statement for College CASSC as applicable.
- o Please insert the name of the presenter in the appropriate field
- On the "*Action*" field select the appropriate action from the dropdown menu and click "Save" (This action will push the item forward to the next step in the approval path).
  - Recommended
  - Not Recommended
  - No Action

|                                  | Approval Process                                     |   |
|----------------------------------|------------------------------------------------------|---|
| Course                           | COP1332 Introduction to Visual Basic<br>Programming  |   |
| Proposal<br>Type                 | Course Modification                                  |   |
| Step                             | Campus CASSC Committee Chair                         |   |
| Description                      | Campus CASSC Committee Chair                         |   |
| Comments<br>for College<br>CASSC | 8                                                    |   |
| Presented By:                    | Dr. Diane King                                       |   |
| Campus                           | Wolfson                                              |   |
| Action                           | Select Action - 🔽 😮                                  |   |
|                                  | Select Action Save<br>Recommended<br>Not recommended | ] |
|                                  | No action                                            |   |